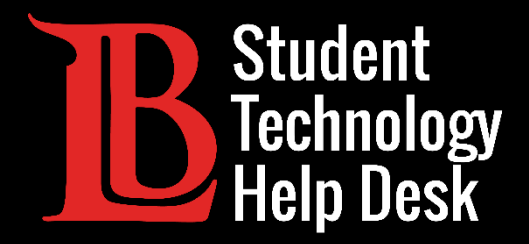

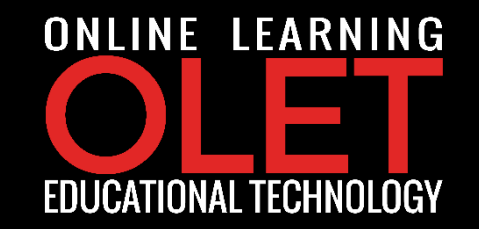

# Citrix Access via Viking Portal Saving Files From Citrix to Personal Device

FOR LONG BEACH CITY COLLEGE **STUDENTS** 

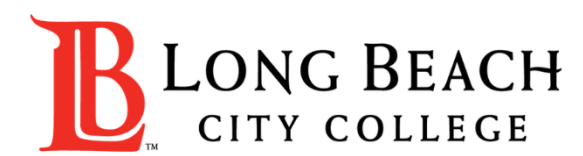

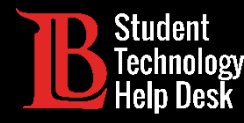

In this tutorial, you will learn how to:

✓ Save files from Citrix Workspace to personal device.

#### \*Important Note\*

This process may differ depending on the operating system that your personal device is currently running. The guide is specific to macOS which is an operating system specific to Apple devices.

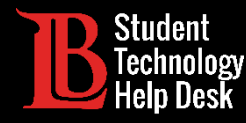

Step 1: Navigate to Long Beach City College website and login to Viking Portal.

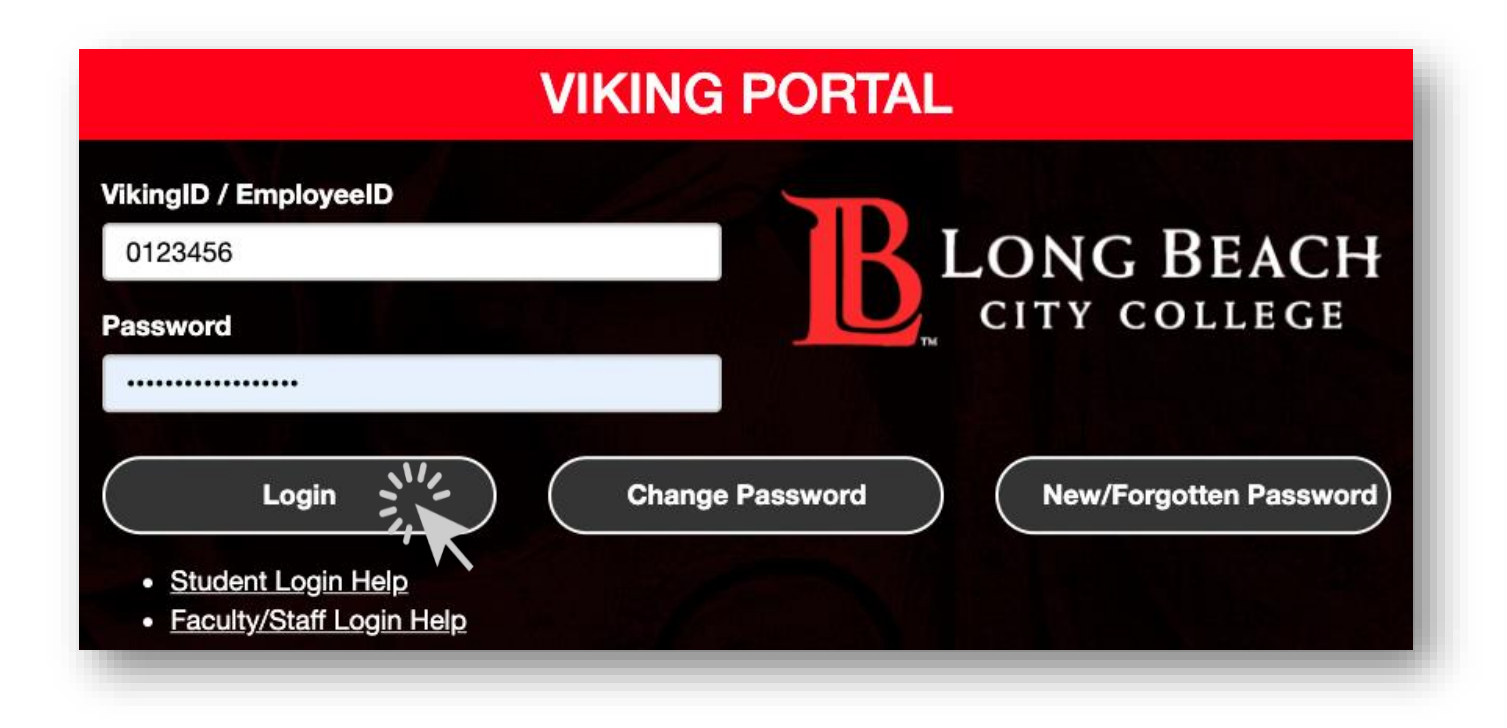

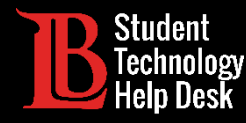

Step 2: Click on the Citrix Student Lab icon & navigate to any lab currently listed on your Desktop.
\*Note: In this guide, we will access the Math Lab.

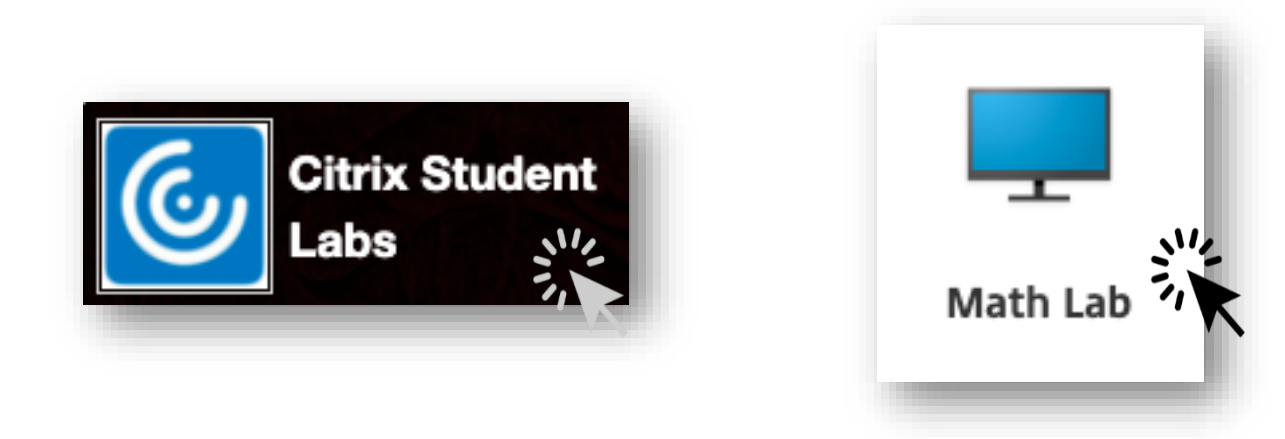

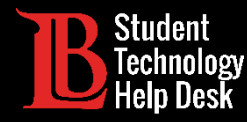

**Step 3**: Select a document of choice: for this exercise we will use a word document called "**Text File**" to save it to Personal Device.

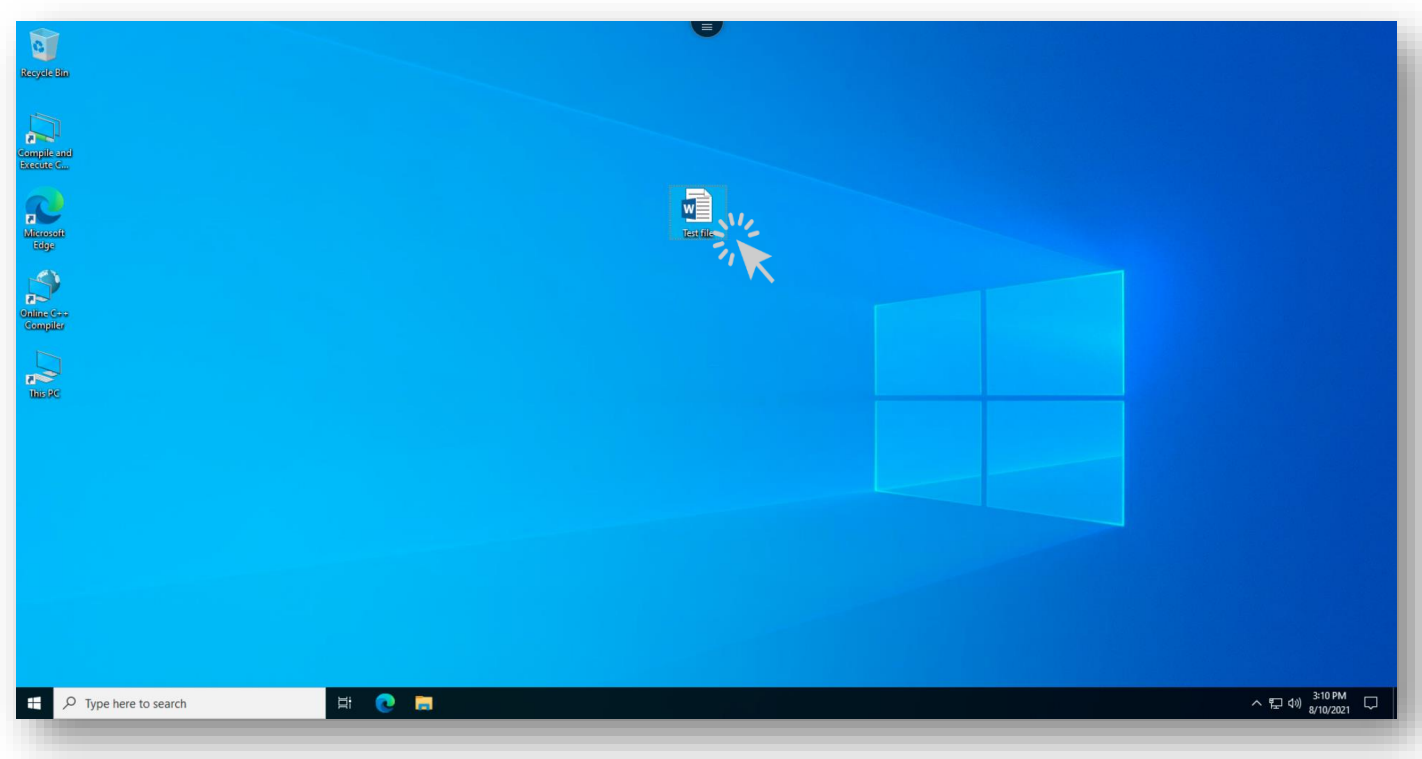

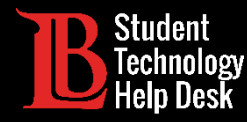

Step 4: Select the menu icon located at the top of the screen and click on the download option.

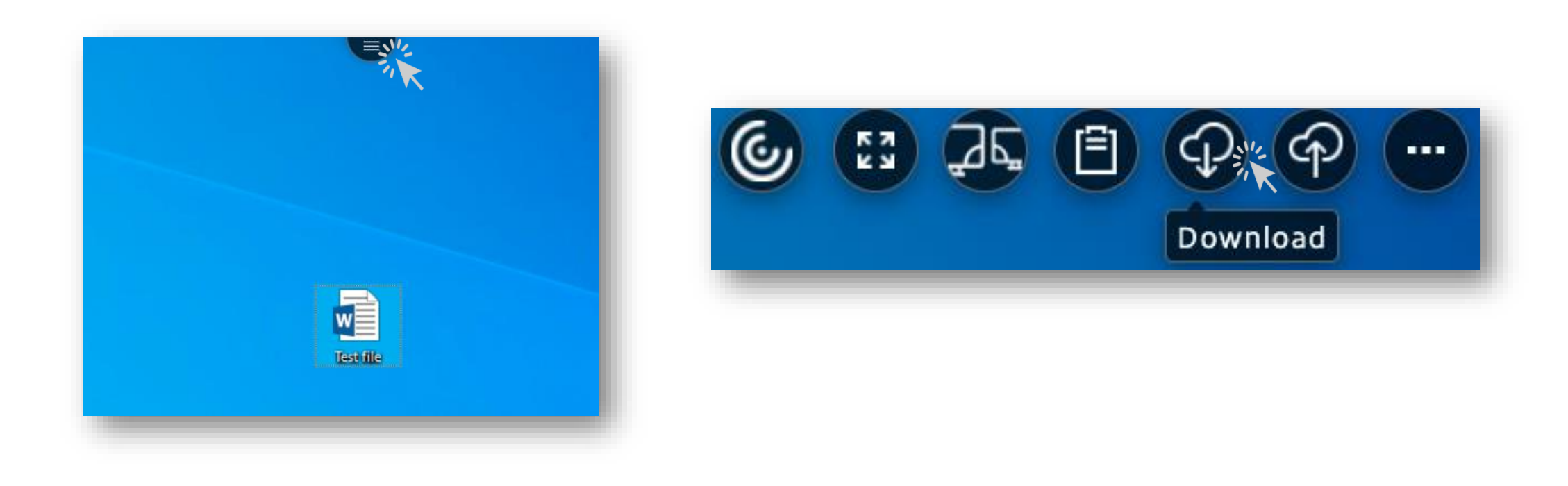

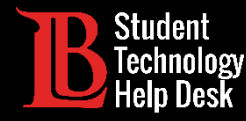

**Step 4**: From the menu prompt, navigate to the location where the file is located (In this case the file is in Desktop) and select the document by clicking **Open**.

**Step 5:** Chose the location of choice to save the file on your personal device and click **Save**.

| en                                  |                 |                   |                   |            |                | Favorites     | Save As:                        | Test file                      |        |
|-------------------------------------|-----------------|-------------------|-------------------|------------|----------------|---------------|---------------------------------|--------------------------------|--------|
| ← → × ↑ ➡ > This PC > Desktop v ♂ 🖓 |                 |                   | Search Desktop    |            | 🙏 Applications | Tags:         |                                 |                                |        |
| Organize - New fold                 | der             |                   |                   | BEE •      |                | Desktop       |                                 | Downloads                      |        |
|                                     | Name            | Date modified     | Type              | Size       |                | Downloads     |                                 | Dowilloads                     |        |
| 📌 Quick access                      |                 |                   |                   |            |                | Documents     |                                 |                                |        |
| 📃 Desktop 🛛 🖈                       | Test file       | 8/10/2021 3:05 PM | Microsoft Word D. | 12 K       | B              | 🗎 CV Template |                                 |                                |        |
| 🕹 Downloads 🛛 🖈                     |                 | 8/10/2021 2:44 PM | Shortcut          | 1 K        | .8             | Creative Clo  |                                 |                                |        |
| 🛱 Documents 🛷                       |                 |                   |                   |            |                | iCloud        |                                 |                                |        |
| E Pictures #                        |                 |                   |                   |            |                |               |                                 |                                |        |
| h Music                             |                 |                   |                   |            |                |               |                                 |                                |        |
| Videos                              |                 |                   |                   |            |                | Locations     |                                 |                                |        |
| <ul> <li>OneDrive</li> </ul>        |                 |                   |                   |            |                | Tags          |                                 |                                |        |
| 💶 This PC                           |                 |                   |                   |            |                |               |                                 |                                |        |
| 💣 Network                           |                 |                   |                   |            |                |               | Office Occur VM used accurs (A) |                                |        |
|                                     |                 |                   |                   |            | _              |               | Fo                              | rmat: Office Open XML word pro | ces 💟  |
| File                                | name: Test file |                   |                   | iles (*.*) | Ň              |               | No. Patrice                     |                                |        |
|                                     |                 |                   |                   | Open       | Cancel         |               | New Folder                      |                                | Cancel |

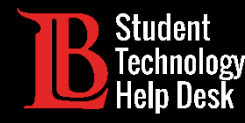

## Submitting Files From Citrix to Canvas

**Step 1:** Open a web browser within Citrix environment and navigate to <u>lbcc.edu</u>.

**Step 2:** Login to <u>Viking Portal</u> and click on the Canvas Icon.

| VIKING PORTAL                                         |           |
|-------------------------------------------------------|-----------|
| VikingID / EmployeeID<br>0123456<br>Password<br>Login | Thor Loki |

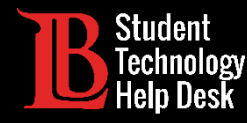

## Saving Files From Citrix to Office 365

**Step 1:** Open a web browser within Citrix environment and navigate to <u>lbcc.edu</u>.

Step 2: Login to Viking Portal and click on the Office 365 Icon.

| VIKING PORTAL                                                                                                    |                       |
|----------------------------------------------------------------------------------------------------|-----------------------|
| VikingID / EmployeeID   0123456   Password     Image: Change Password     Image: Change Password     Image: Student Login Help   Image: Student Login Help     Image: Student Login Help     Image: Student Login Help | Office 365 Office 365 |

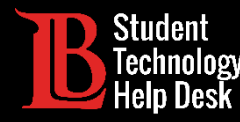

#### Questions

If you run into any issues, or have questions, feel free to reach out to us!

- Website: www.lbcc.du/sthd
- Phone: (562) 938-4250
- Email: sthd@lbcc.edu
- Chat: https://www.lbcc.edu/post/chat-sthd